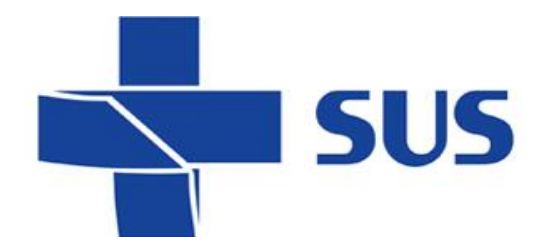

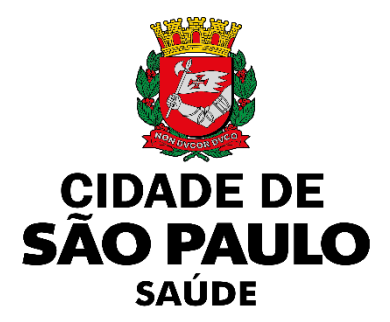

# Sistema Integrado de Gestão da Assistência à Saúde

Versão 62.0.2 – Junho de 2021

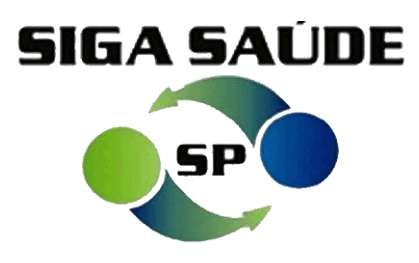

# Melhorias e correções

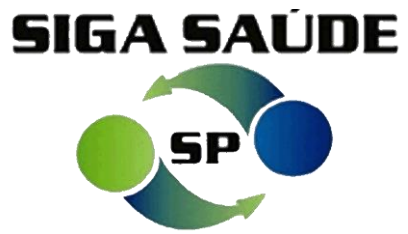

| MELHORIAS                               |                                                              |         |  |  |  |  |  |
|-----------------------------------------|--------------------------------------------------------------|---------|--|--|--|--|--|
| MÓDULO / FUNCIONALIDADES                | DESCRIÇÃO                                                    | DEMANDA |  |  |  |  |  |
| Consulta de registros na Fila de Espera | Restrição de filtros/critérios de busca na fila de espera    | 0192012 |  |  |  |  |  |
| Consulta dos atendimentos de vacinação  | Limitação dos filtros de pesquisa dos registros de aplicação | 0189915 |  |  |  |  |  |

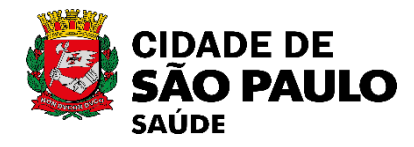

### Consulta de registros na Fila de Espera

#### Novas mensagens de validação na tela de pesquisa

**Consulta sem preencher nenhum filtro**: o sistema exibe o alerta "Favor informar ao menos dois

### critérios de busca".

| SMS | GABINETE / Fila de Esp | era / Consultar                                                                             |           |   |    |    |              |                           |
|-----|------------------------|---------------------------------------------------------------------------------------------|-----------|---|----|----|--------------|---------------------------|
| •   | Favor informar ao meno | s dois critérios                                                                            | de busca. |   |    |    |              |                           |
|     |                        |                                                                                             |           |   |    |    |              |                           |
| P   | rotocolo               |                                                                                             |           |   |    |    |              |                           |
| • P | rofissional            |                                                                                             |           |   |    | ٩, |              |                           |
| ) е | quipamento             |                                                                                             |           | 9 |    | _  |              |                           |
| ) a | tividade Coletiva      |                                                                                             |           |   | 2  |    |              |                           |
| P   | Período                | De                                                                                          | 🔲 até     |   | _  |    |              |                           |
| E   | specialidade           |                                                                                             |           |   |    | ~  |              |                           |
| P   | Procedimento           |                                                                                             |           |   | Q. |    | Coleta Exame | <selecionar></selecionar> |
| Р   | rioridade              | <selecion< td=""><td>ar&gt; 🗸</td><td></td><td></td><td></td><td></td><td></td></selecion<> | ar> 🗸     |   |    |    |              |                           |
| C   | ID                     |                                                                                             | Q.        |   |    |    |              |                           |
| 1   | Dados do Paciente      |                                                                                             |           |   |    |    |              |                           |
|     | Paciente               |                                                                                             |           |   |    |    |              |                           |

\* Consulta somente com a data preenchida: o sistema apresenta o alerta "Favor informar mais

um critério de busca".

| C1 |                            |                                                               |     |
|----|----------------------------|---------------------------------------------------------------|-----|
| 30 | S GABINETE / Fila de Esper |                                                               | - 1 |
|    | Favor informar mais um cr  | ritério de busca.                                             |     |
|    |                            |                                                               |     |
|    | Destanda                   |                                                               |     |
|    | Protocolo                  |                                                               |     |
| Ő  | Profissional               |                                                               |     |
| 0  | Equipamento                |                                                               |     |
| 0  | Atividade Coletiva         | Q.                                                            |     |
|    | Período                    | De 01/06/2021 at 10/06/2021                                   |     |
|    | Especialidade              | ···· v                                                        |     |
|    | Procedimento               | Coleta Exame <selecionar< th=""><th>&gt; 🗸</th></selecionar<> | > 🗸 |
|    | Prioridade                 | <selecionar> v</selecionar>                                   |     |
|    | CID                        |                                                               |     |
|    | Dados do Paciente          |                                                               |     |
|    | Paciente                   |                                                               |     |

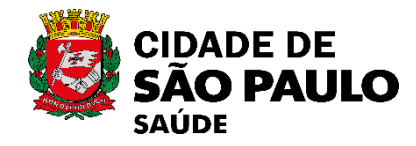

### Consulta de registros na Fila de Espera

#### Novas mensagens de validação na tela de pesquisa

#### \* Consulta somente pelos 8 campos "limitados", sem preenchimento de data: o sistema

exibe o alerta "O período é obrigatório para este tipo de consulta".

|   | MS GARINETE / Eila do Ecor                    | va / Consultar              |   |          |   |              |                             |
|---|-----------------------------------------------|-----------------------------|---|----------|---|--------------|-----------------------------|
|   | No OADINETE / Fila de Espe                    |                             |   |          |   |              |                             |
|   | <ul> <li>O período é obrigatório ;</li> </ul> | ara este tipo de consulta.  |   |          |   |              |                             |
|   |                                               |                             |   |          |   |              |                             |
|   |                                               |                             |   |          |   |              |                             |
|   | Protocolo                                     |                             |   |          |   |              |                             |
| 0 | Profissional                                  |                             |   |          | Q |              |                             |
| 0 | Equipamento                                   |                             | 9 |          |   |              |                             |
| 0 | Atividade Coletiva                            |                             |   | 2        |   |              |                             |
|   | Período                                       | De 📃 até                    |   |          |   |              |                             |
|   | Especialidade                                 | CARDIOLOGIA                 |   |          | ~ |              |                             |
|   | Procedimento                                  |                             |   | <u> </u> |   | Coleta Exame | <selecionar> 🗸</selecionar> |
|   | Prioridade                                    | <selecionar> 🗸</selecionar> |   |          |   |              |                             |
|   | CID                                           | Q                           |   |          |   |              |                             |
|   | Dados do Paciente                             |                             |   |          |   |              |                             |
|   | Paciente                                      |                             |   |          |   |              |                             |

\* Período maior que o permitido: o sistema apresenta o alerta "O período máximo de pesquisa é

de 365 dias por vez".

| S | MS GABINETE / Fila de Esp                 | era / Consultar                  |              |                             |
|---|-------------------------------------------|----------------------------------|--------------|-----------------------------|
|   | <ul> <li>O período máximo de p</li> </ul> | esquisa é de 365 dias por vez.   |              |                             |
|   | Protocolo                                 |                                  |              |                             |
| ۲ | Profissional                              |                                  |              |                             |
| 0 | Equipamento                               | 2                                |              |                             |
| 0 | Atividade Coletiva                        | Q                                |              |                             |
|   | Período                                   | De 01/01/2020 🔲 até 31/05/2021 🛄 |              |                             |
|   | Especialidade                             | CARDIOLOGIA                      |              |                             |
|   | Procedimento                              |                                  | Coleta Exame | <selecionar> 🗸</selecionar> |
|   | Prioridade                                | <selecionar> 🗸</selecionar>      |              |                             |
|   | CID                                       |                                  |              |                             |
|   | Dados do Paciente                         |                                  |              |                             |
|   | Paciente                                  |                                  |              |                             |

## Consulta de registros na Fila de Espera

#### \* Campos de pesquisa sem restrição

- 1 Dados do paciente;
- 2 Protocolo;
- 3 Especialidade + Procedimento.

#### \* Campos de pesquisa que necessita preenchimento da data (limitado a 365 dias por vez)

- 1 Profissional;
- 2 Equipamento;
- 3 Atividade coletiva;
- 4 Prioridade;
- 5 CID;
- 6 Coleta exame;
- 7 Período;
- 8 Especialidade (quando utilizado sem o campo "Procedimento");
- 9 Procedimento (quando utilizado sem o campo "Especialidade").

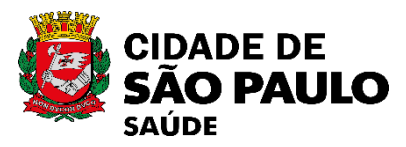

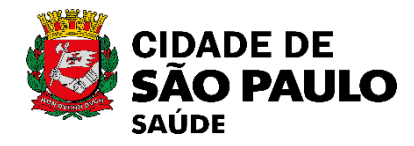

### Consulta dos atendimentos de vacinação

Combinação de filtros para pesquisa

Pesquisa utilizando somente o campo "Paciente" : deverá ser informado, também, o período

da aplicação.

| SMS GABINETE / Atondimento / Vacina / | Pesquisa Atendimento de Vacinação  |                                                      |   |
|---------------------------------------|------------------------------------|------------------------------------------------------|---|
| SHO GADINETE / Atendimento / Vacina / | resquisa Atendiniento de Vatinação | O site "http://siga.saude.prefeitura.sp.gov.br" diz: | × |
| * Estabelecimento:                    |                                    | É necessário informar o período de aplicação.        |   |
| Paciente:                             | 898 USUARIO                        | -                                                    |   |
| Profissional:                         |                                    | ОК                                                   |   |
| Vacina:                               |                                    |                                                      | _ |
| Período de Aplicação:                 | Até                                |                                                      |   |

\* Consulta utilizando somente o campo "Estabelecimento": deverá ser preenchido, também,

pelo menos dois dos critérios de busca.

| MS GABINETE / Atendimento / Vacina | a / Pesquisa Atendimento de Vacinação |                                                             |
|------------------------------------|---------------------------------------|-------------------------------------------------------------|
|                                    |                                       |                                                             |
| * Estabelecimento:                 | 3297519 SMS GABINETE                  | O site "http://siga.saude.prefeitura.sp.gov.br" diz:        |
| Paciente:                          |                                       | É necessário preencher pelo menos dois dos critérios de bus |
| Profissional:                      |                                       | 1 📥 🦾 🦾                                                     |
| Vacina:                            |                                       | ОК                                                          |
| Período de Anlicação:              | Atá                                   |                                                             |

Melhorias e Correções SIGA v 62.0.2 - Junho de 2021

### Consulta dos atendimentos de vacinação

### Combinação de filtros para pesquisa

\* Pesquisa utilizando os campos "Estabelecimento" e "Período de Aplicação": deverá ser

preenchido, pelo menos, mais um dos critérios de busca.

| SMS GABINETE / Atendimento / Vacin | a / Pesquisa Atendimento de Vacinação |                                                      |
|------------------------------------|---------------------------------------|------------------------------------------------------|
|                                    |                                       |                                                      |
| * Estabelecimento:                 | 3297519 SMS GABINETE                  | O site "http://siga.saude.prefeitura.sp.gov.br" diz: |
| Paciente:                          |                                       | É necessário preencher mais um critério de busca.    |
| Profissional:                      |                                       |                                                      |
| Vacina:                            |                                       | ОК                                                   |
| Período de Aplicação:              | 01/06/2021 Até 10/06/2021             |                                                      |

\* Pesquisa utilizando os campos "Estabelecimento" e "Vacina": deverá ser preenchido, pelo

menos, mais um dos critérios de busca.

|                       |         |              | O cito "h | ttp://siga.caudo.profeitura.cp.gov.br".diz.     | $\overline{}$ |
|-----------------------|---------|--------------|-----------|-------------------------------------------------|---------------|
| * Estabelecimento:    | 3297519 | SMS GABINETE |           | ttp://siga.saude.prefettura.sp.gov.bi_diz.      |               |
| Paciente:             |         |              |           | É necessário preencher mais um critério de busc | а.            |
| Profissional:         |         |              | <br>  🕰   | ·                                               |               |
| Vacina:               | BCG     |              | ]         | OK                                              |               |
| Período de Aplicação: |         | Até          | 1         |                                                 |               |

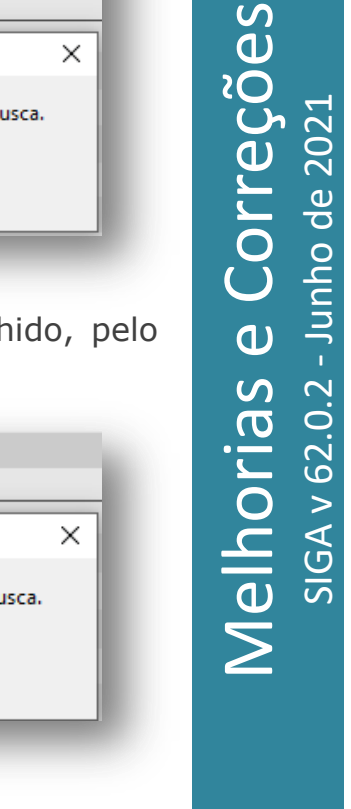

CIDADE DE SÃO PAULO SAÚDE

### Consulta dos atendimentos de vacinação

### Combinação de filtros para pesquisa

Consulta acima do período máximo: deverá ser realizada uma nova consulta, considerando o intervalo máximo de visualização dos registros de atendimento de vacinação apresentado no alerta.

| SMS GABINETE / Atendimento / Vacina | a / Pesquisa Atendimento de Vacinação                                               |   |
|-------------------------------------|-------------------------------------------------------------------------------------|---|
|                                     |                                                                                     |   |
| * Estabelecimento:                  | 3297519 SMS GABINETE 🔍 🗖 🗹 com O site "http://siga.saude.prefeitura.sp.gov.br" diz: | X |
| Paciente:                           | 898 USUARIO /// A O período máximo de pesquisa é de 90 dias                         |   |
| Profissional:                       |                                                                                     |   |
| Vacina:                             | V                                                                                   |   |
| Período de Aplicação:               | 01/01/2020 Até 31/05/2021                                                           |   |
|                                     |                                                                                     |   |

Ajuste na seleção da opção "Com hierarquia", do campo "Estabelecimento"

Ao clicar no botão **[Apagar**] ou realizar a remoção dos dados de identificação da unidade, de forma manual, do campo "**Estabelecimento**", a opção "**Com hierarquia**" ficará desabilitada.

| SMS GABINETE / Atendimento / Vacina / Pesquisa Atendimento de Vacinação |                 |              |                  |  |  |  |
|-------------------------------------------------------------------------|-----------------|--------------|------------------|--|--|--|
| * Estabelecimento:                                                      |                 |              | Q Com hierarquia |  |  |  |
| Paciente:                                                               | 898             | USUARIO      |                  |  |  |  |
| Profissional:                                                           |                 |              | <br>< ∎          |  |  |  |
| Vacina:                                                                 |                 | ~            | ]                |  |  |  |
| Período de Aplicação:                                                   | 01/06/2021 🛄 At | é 10/06/2021 |                  |  |  |  |
|                                                                         |                 |              |                  |  |  |  |

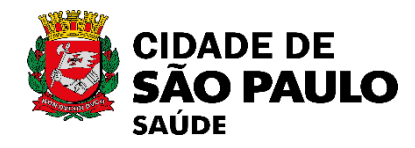